## How to sign up to bid for the Erie County Tax Claim Bureau, Represented by Macdonald Illig Jones & Britton LLL Judicial Sale

## **Register with GovDeals**

- 1. Visit <u>www.GovDeals.com</u> and click register at the top right of the page
- 2. Sign-in as a bidder at <u>www.govdeals.com</u>, and scroll over your Username at the top right-hand corner.
- 3. Next, please click on your name and select the "Tiers" option.
- Next, please click the link to "Browse Sellers", and select the State of Pennsylvania.
  Please choose the "Erie County Tax Claim Bureau, Represented by Macdonald Illig Jones & Britton LLC" Tier and click the "Subscribe" button.

For any issues or questions registering with GovDeals please call 1-800-613-0156 Option 1 or email <u>customerservice@govdeals.com</u>. The Help Desk is open Monday-Friday 8am-7pm ET.

Once the auction is live listings can be viewed at <a href="https://www.govdeals.com/eriecountytaxclaim">https://www.govdeals.com/eriecountytaxclaim</a>